Business Banking enables users to transfer money between accounts on your host system, including future-dated and Recurring transfers, and Loan payments and advances.

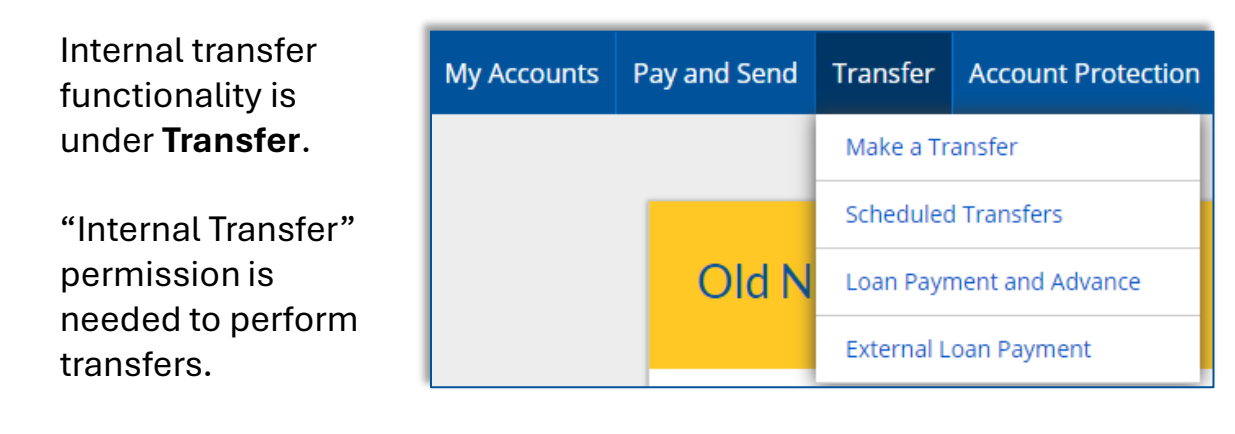

# **Cross-TIN transfers**

Business Banking allows for cross-TIN transfers *as long as it's supported by the FI host*. The TINs must be associated with the business profile, i.e. cross-member transfers are not supported.

# **OneView Transfers**

If the FI links the Primary Admin's Personal TIN to the business profile, aka OneView, the FI can enable transfers between business and personal accounts.

- Available to Primary Admins only.
- Cross-TIN transfers must be enabled to allow OneView transfers.
- Recurring and future-dated transfers are not allowed.
- Transfers to and from personal accounts are not allowed in Business Banking.
- \*Transfers from personal deposit account to business loan or business deposit account to personal loan work only if supported by the FI host.

# Request a Loan Advance / Make a Loan Payment:

- Even if the business doesn't have a loan, these options show to Primary and Secondary Admins. Business users must have the necessary entitlements.
- \*Deposit to loan transfers work only if supported by the FI host.

\*User can initiate the transfer but sees an error after clicking submit, if FI host does not support.

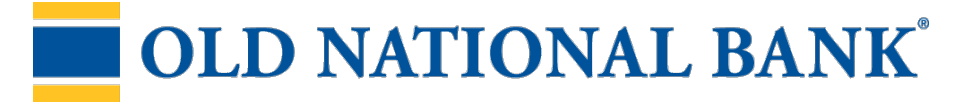

## Make a Transfer:

- 1. Select the From Tax ID and From Account.
  - The Tax ID fields display only when the business has more than one TIN.
- 2. Select the To Tax ID (if supported) and To Account.
- 3. Date defaults to current day, can select a day up one year out.
  - Current day transfers cannot be cancelled or edited once confirmed.
  - OneView supports current day transfers only.
- 4. Make it a **recurring** payment if desired.
- 5. Enter an **amount**.

| Move Money      |                   |
|-----------------|-------------------|
| From            |                   |
| Classy Catering | ¥                 |
| Select account  | •                 |
| То              |                   |
| Classy Events   | •                 |
| Select account  | •                 |
| Date            |                   |
| 11/13/2020      | Repeat transfer   |
| Amount          |                   |
| \$ 0.00         |                   |
|                 |                   |
| Make transfer   | Go to My Accounts |

#### View if Cross-TIN transfers are supported

| From               | •   |
|--------------------|-----|
| Te                 | Ŧ   |
| 11/18/2015 🗮 🗌 Rep | eat |
| \$0.00             |     |

**Tip:** Available accounts are filtered by Tax ID. Primary Admins see all accounts; Secondary Admins and business users see accounts where "Internal Transfer" permission is granted (but not Primary Admin's personal accounts).

# **OLD NATIONAL BANK**<sup>®</sup>

# View if Cross-TIN transfers are supported

## Scheduled Transfers:

Users can visit the Scheduled Transfers page to manage future-dated transfers and recurring transfers.

- 1. Click **Scheduled Transfers** in the Transfer menu.
- 2. Select the desired **Tax ID**.
- 3. View the transfers.
  - Edit or cancel future-dated transfers.
  - **Delete** expired transfers.

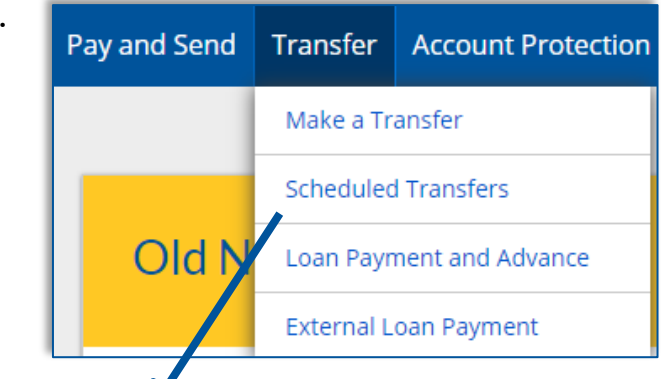

| cheduled Transfers                   |                         |                                          | Make a Transfer |        |
|--------------------------------------|-------------------------|------------------------------------------|-----------------|--------|
| Tax ID Classy Events 🔻               |                         |                                          |                 |        |
| Amount From                          | То                      | Frequency                                |                 |        |
| November 22, 2019                    |                         |                                          |                 |        |
| \$9,000.00 Savings *0002             | Operating Account *0001 | Just once                                | Edit            | Cancel |
| Expired transfers                    |                         |                                          |                 |        |
| C \$1,000.00 Operating Account *0001 | Loan *0005              | Every month on the 1st until I<br>cancel |                 | Delete |

# Tips:

- Remember, OneView transfers cannot be scheduled or recurring.
- Only TINs and accounts for which the user is entitled will display.

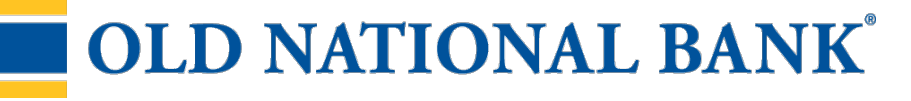